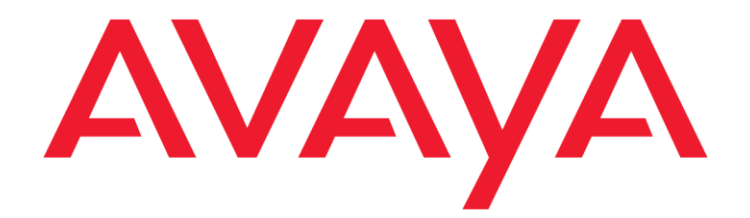

# Avaya Contact Center Control Manager

Upgrade Guide Release 6.3

> February 2012 Confidential and Proprietary Information

© 2012 Avaya Inc. All Rights Reserved.

#### Notice

While reasonable efforts have been made to ensure that the information in this document is complete and accurate at the time of printing, Avaya assumes no liability for any errors. Avaya reserves the right to make changes and corrections to the information in this document without the obligation to notify any person or organization of such changes.

#### **Documentation disclaimer**

Avaya shall not be responsible for any modifications, additions, or deletions to the original published version of this documentation unless such modifications, additions, or deletions were performed by Avaya. End User agree to indemnify and hold harmless Avaya, Avaya's agents, servants and employees against all claims, lawsuits, demands and judgments arising out of, or in connection with, subsequent modifications, additions or deletions to this documentation, to the extent made by End User.

#### Link disclaimer

Avaya is not responsible for the contents or reliability of any linked Web sites referenced within this site or documentation(s) provided by Avaya. Avaya is not responsible for the accuracy of any information, statement or content provided on these sites and does not necessarily endorse the products, services, or information described or offered within them. Avaya does not guarantee that these links will work all the time and has no control over the availability of the linked pages.

#### Warranty

Avaya provides a limited warranty on this product. Refer to your sales agreement to establish the terms of the limited warranty. In addition, Avaya's standard warranty language, as well as information regarding support for this product, while under warranty, is available to Avaya customers and other parties through the Avaya Support Web site: <u>http://www.avaya.com/support</u>. Please note that if you acquired the product from an authorized Avaya reseller outside of the United States and Canada, the warranty is provided to you by said Avaya reseller and not by Avaya.

#### Licenses

THE SOFTWARE LICENSE TERMS AVAILABLE ON THE AVAYA WEB SITE,

HTTP://SUPPORT.AVAYA.COM/LICENSEINFO/ ARE APPLICABLE TO ANYONE WHO DOWNLOADS, USES AND/OR INSTALLS AVAYA SOFTWARE, PURCHASED FROM AVAYA INC., ANY AVAYA AFFILIATE, OR AN AUTHORIZED AVAYA RESELLER (AS APPLICABLE) UNDER A COMMERCIAL AGREEMENT WITH AVAYA OR AN AUTHORIZED AVAYA RESELLER. UNLESS OTHERWISE AGREED TO BY AVAYA IN WRITING, AVAYA DOES NOT EXTEND THIS LICENSE IF THE SOFTWARE WAS OBTAINED FROM ANYONE OTHER THAN AVAYA, AN AVAYA AFFILIATE OR AN AVAYA AUTHORIZED RESELLER, AND AVAYA RESERVES THE RIGHT TO TAKE LEGAL ACTION AGAINST YOU AND ANYONE ELSE USING OR SELLING THE SOFTWARE WITHOUT A LICENSE. BY INSTALLING. DOWNLOADING OR USING THE SOFTWARE, OR AUTHORIZING OTHERS TO DO SO, YOU, ON BEHALF OF YOURSELF AND THE ENTITY FOR WHOM YOU ARE INSTALLING, DOWNLOADING OR USING THE SOFTWARE (HEREINAFTER REFERRED TO INTERCHANGEABLY AS "YOU" AND "END USER"), AGREE TO THESE TERMS AND CONDITIONS AND CREATE A BINDING CONTRACT BETWEEN YOU AND AVAYA INC. OR THE APPLICABLE AVAYA AFFILIATE ("AVAYA").

Avaya grants End User a license within the scope of the license types described below. The applicable number of licenses and units of capacity for which the license is granted will be one (1), unless a different number of licenses or a unit of capacity is specified in the Documentation or other materials available to End User. "Designated Processor" means a single stand-alone computing device. "Server" means a Designated Processor that hosts a software application to be accessed by multiple users. "Software" means the computer programs in object code, originally licensed by Avaya and ultimately utilized by End User, whether as stand-alone products or pre-installed on Hardware. "Hardware" means the standard hardware originally sold by Avaya and ultimately utilized by End User.

#### License types

Designated System(s) License (DS). End User may install and use each copy of the Software on only one Designated Processor, unless a different number of Designated Processors is indicated in the Documentation or other materials available to End User. Avaya may require the Designated Processor(s) to be identified by type, serial number, feature key, location or other specific designation, or to be provided by End User to Avaya through electronic means established by Avaya specifically for this purpose. Concurrent User License (CU). End User may install and use the Software on multiple Designated Processors or one or more Servers, so long as only the licensed number of Units are accessing and using the Software at any given time. A "Unit" means the unit on which Avaya, at its sole discretion, bases the pricing of its licenses and can be, without limitation, an agent, port or user, an e-mail or voice mail account in the name of a person or corporate function (e.g., webmaster or helpdesk), or a directory entry in the administrative database utilized by the Software that permits one user to interface with the Software. Units may be linked to a specific, identified Server.

Database License (DL). End User may install and use each copy of the Software on one Server or on multiple Servers provided that each of the Servers on which the Software is installed communicate with no more than a single instance of the same database.

CPU License (CP). End User may install and use each copy of the Software on a number of Servers up to the number indicated by Avaya provided that the performance capacity of the Server(s) does not exceed the performance capacity specified for the Software. End User may not re-install or operate the Software on Server(s) with a larger performance capacity without Avaya's prior consent and payment of an upgrade fee.

Named User License (NU). End User may: (i) install and use the Software on a single Designated Processor or Server per authorized Named User (defined below); or (ii) install and use the Software on a Server so long as only authorized Named Users access and use the Software. "Named User," means a user or device that has been expressly authorized by Avaya to access and use the Software. At Avaya's sole discretion, a "Named User" may be, without limitation, designated by name, corporate function (e.g., webmaster or helpdesk), an email or voice mail account in the name of a person or corporate function, or a directory entry in the administrative database utilized by the Software that permits one user to interface with the Software.

Shrinkwrap License (SR). With respect to Software that contains elements provided by third party suppliers, End User may install and use the Software in accordance with the terms and conditions of the applicable license agreements, such as "shrinkwrap" or "clickwrap" license accompanying or applicable to the Software ("Shrinkwrap License"). The text of the Shrinkwrap License will be available from Avaya upon End User's request (see "Third-party Components" for more information).

#### Copyright

Except where expressly stated otherwise, no use should be made of materials on this site, the Documentation(s) and Product(s) provided by Avaya. All content on this site, the documentation(s) and the product(s) provided by Avaya including the selection, arrangement and design of the content is owned either by Avaya or its licensors and is protected by copyright and other intellectual property laws including the sui generis rights relating to the protection of databases. You may not modify, copy, reproduce, republish, upload, post, transmit or distribute in any way any content, in whole or in part, including any code and software. Unauthorized reproduction, transmission, dissemination, storage, and or use without the express written consent of Avaya can be a criminal, as well as a civil, offense under the applicable law.

#### Third-party components

Certain software programs or portions thereof included in the Product may contain software distributed under third party agreements ("Third Party Components"), which may contain terms that expand or limit rights to use certain portions of the Product ("Third Party Terms"). Information regarding distributed Linux OS source code (for those Products that have distributed the Linux OS source code), and identifying the copyright holders of the Third Party Components and the Third Party Terms that apply to them is available on the Avaya Support Web site: http://www.avaya.com/support/Copyright/.

#### **Preventing toll fraud**

"Toll fraud" is the unauthorized use of your telecommunications system by an unauthorized party (for example, a person who is not a corporate employee, agent, subcontractor, or is not working on your company's behalf). Be aware that there can be a risk of toll fraud associated with your system and that, if toll fraud occurs, it can result in substantial additional charges for your telecommunications services.

#### Avaya fraud intervention

If you suspect that you are being victimized by toll fraud and you need technical assistance or support, call Technical Service Center Toll Fraud Intervention Hotline at +1-800-643-2353 for the United States and Canada. For additional support telephone numbers, see the Avaya Support Web site: <u>http://www.avaya.com/support/</u>. Suspected security vulnerabilities with Avaya products should be reported to Avaya by sending mail to: securityalerts@avaya.com.

#### Trademarks

Avaya, the Avaya logo, and Aura are trademarks of Avaya Inc.

All non-Avaya trademarks are the property of their respective owners.

#### **Downloading documents**

For the most current versions of documentation, see the Avaya Support

Web site: http://www.avaya.com/support

#### **Contact Avaya Support**

Avaya provides a telephone number for you to use to report problems or to ask questions about your product. The support telephone number is 1-800-242-2121 in the United States. For additional support telephone numbers, see the Avaya Web site: <u>http://www.avaya.com/ support</u>

# **Table of Content**

| About This Guide                                                                                              | 5        |
|----------------------------------------------------------------------------------------------------|----------|
| Chapter 1: Introduction                                                                                       | 6        |
| -<br>About ACCCM                                                                                              | 6        |
| Key Features                                                                                                  | 7        |
| Chapter 2: Backup the Existing Installation                                                                   | 8        |
| Backing up the Database                                                                                       | 8        |
| System Service Backup                                                                                         | 10       |
| Remove ACCCM Services                                                                                         | 10       |
| Backing up the Web site                                                                                       | 11       |
| Manual Removal of ACCCM Web Sites                                                                             | 12       |
| Chapter 3: Upgrading the Database                                                                             | 14       |
| Upgrading the ACCCM Database                                                                                  | 14       |
| Synchronizer Database upgrade                                                                                 | 16       |
| Chapter 4: Upgrading ACCCM - Windows 2008 R2                                                                  | 20       |
| Running the Installation Wizard                                                                               | 20       |
| Testing the Installation                                                                                      | 33       |
| Chapter 5: Upgrading ACCCM on Windows 2003 R2                                                                 | 36       |
| Running the Installation Wizard                                                                               | 36       |
| Chapter 6: Troubleshooting                                                                                    | 39       |
| Unable to Login into the ACCCM Portal                                                                         | 39       |
| Authentication failed                                                                                         | 39       |
| No More Licenses                                                                                              | 40       |
| Initial Synchronization Error                                                                                 | 42       |
| Synchronizer Application Fails to Start                                                                       | 42       |
| Synchronizer Application Does show any Locations                                                              | 43       |
| CM Connectivity cannot be Established<br>Synchronizer or ACCCM Provisioning are not able to connect to the CM | 44<br>44 |
| ACCCM Services Are Not Starting                                                                               |          |
| Failure installing one of the Prerequisites                                                                   |          |
| Other Troubleshooting options                                                                                 | 45       |
| 5 1                                                                                                    | -        |

# **About This Guide**

This guide describes how to upgrade an existing installation of the Avaya Contact Center Control Manager (ACCCM) to version 6.3.

This document assumes a working knowledge of Microsoft Windows standards and conventions.

#### . . . . . .

# **Chapter 1: Introduction**

This chapter introduces the ACCCM system and provides an overview of the upgrade process.

# About ACCCM

Market circumstances and customer requirements are constantly evolving. Today's consumers are increasingly intelligent and demand high efficiency and immediate response time in every interaction with their chosen product and service vendors. With an ever-growing selection of goods and services, they expect service providers to be constantly attentive and responsive to their needs. Should these requirements not be met quickly and effectively, these no-nonsense consumers will simply move on to the next provider of what their perceive to be a simpler and easier to use full-feature solution with what is perceive to be the lowest Total Cost of Ownership.

To face these mounting challenges, many companies have invested in the very best – Avaya's robust contact center solutions, which are designed to consolidate an organizations' customer-facing activities across all media channels. The time has arrived to make the most of this investment.

Avaya Communication Manager, Interaction Center, Contact Center Express, Intelligent Customer Routing, Proactive Contact, Call Management System, Avaya IQ, Voice Portal and Integrated Response (IR), and Application Enablement Services (AES) — are all highly versatile and powerful global available "solution components." Yet, these individually managed applications can be made even more powerful effective to deploy with the addition of updated seamless integration with centralized administration. This attention to ensuring a more consistent customer service experience with TCO improvements is exactly what the enhancement product suite now being delivered via a single web-based interface.

Avaya's Contact Center Control Manager<sup>™</sup> (ACCCM) is a truly comprehensive solution, starting from the Administrative Management foundation, to a *ground level* integrated agent dashboard and all the way up to supporting a tactical operation and real-time decision assist system. All these effectively unify, streamline and centralize management of Avaya contact center operations and enable organizations to consistently have the ability to ensure easily actionable and trackable realtime responses to even the most demanding customer needs.

# **Key Features**

- Centralized management and administration of all contact center applications
- A user-friendly, Web-based and highly personalized thin client application interface
- Real-time monitoring and historical analysis of Agents, Skills, Vector Directory Numbers, campaigns and other business data
- Visual call flow design and vector management
- Role-based permissions and multi-tenancy support
- Full Microsoft Active Directory integration with single sign-on functionality

#### . . . . . .

# Chapter 2: Backup the Existing Installation

Before you start the upgrade process, it is strongly recommended to perform a full system backup.

This chapter describes how to backup the following components:

- ACCCM Database
- ACCCM Web Sites
- ACCCM Services

# Backing up the Database

- 1. Open SQL Enterprise Studio.
- 2. Log in to the server that hosts the ACCCM database.

| 📲 Connect to Server 🛛 🔀 |                           |  |  |  |  |  |  |  |  |
|-------------------------|---------------------------|--|--|--|--|--|--|--|--|
| SQL Server 2008         |                           |  |  |  |  |  |  |  |  |
| Server type:            | Database Engine           |  |  |  |  |  |  |  |  |
| Server name:            | accm61qa2                 |  |  |  |  |  |  |  |  |
| Authentication:         | Windows Authentication    |  |  |  |  |  |  |  |  |
| User name:              | ACCM61QA2\Administrator   |  |  |  |  |  |  |  |  |
| Password:               |                           |  |  |  |  |  |  |  |  |
|                         | Remember password         |  |  |  |  |  |  |  |  |
| Clyne                   | ct Cancel Help Options >> |  |  |  |  |  |  |  |  |

3. Expand the navigation tree and select your ACCCM database.

| 🗄 📜 New Query   🛅 📸 📸 🔚 📑 🖬 🗐 🕮 🧝                              |
|----------------------------------------------------------------|
| [III] N M H # #   II II   II P P P P P P P P P P P             |
| Object Explorer 🗸 🗸 🛪                                          |
| Connect 🕶 📑 📑 👕 😰 🍒                                            |
| 🖃 🚺 accm61qa2 (SQL Server 10.0.4064 - ACCM61QA2\Administrator) |
| 🖃 🧰 Databases                                                  |
| 표 🚞 System Databases                                           |
| 🕀 🧰 Database Snapshots                                         |
|                                                                |
| 🕀 间 ACCCM2                                                     |
| E 🔰 ACCCMSYNC1                                                 |
| E 🔰 ACCCMSYNC2                                                 |
| 🕀 🚞 Security                                                   |
| 표 🚞 Server Objects                                             |
| 🕀 🚞 Replication                                                |
| 🕀 🚞 Management                                                 |
| 표 📸 SQL Server Agent                                           |
|                                                                |

4. Right-click the database and select **Tasks** > **Backup**.

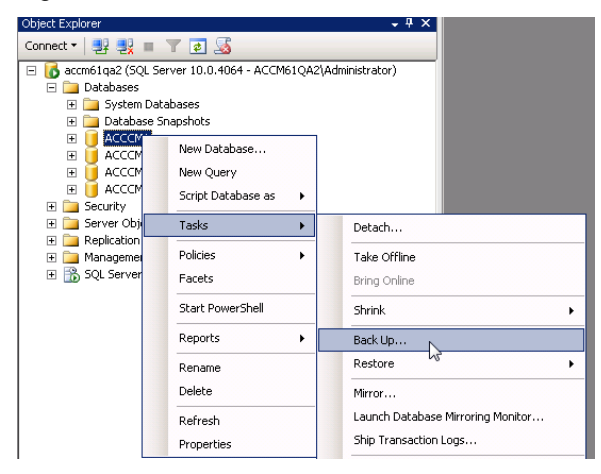

5. Select a full backup and point to the location where you want to store the backup file.

| 📑 Back Up Database - ACCCM             | L                                |                   |             |          | _ 🗆 🗵      |
|----------------------------------------|----------------------------------|-------------------|-------------|----------|------------|
| Select a page                          | 🔄 Script 👻 🚺 Help                |                   |             |          |            |
| Contions                               |                                  |                   |             |          |            |
|                                        | Source                           |                   |             |          |            |
|                                        | Database:                        | AC                | CCM1        |          | •          |
|                                        | Recovery model:                  | FU                | ILL         |          |            |
|                                        | Backup type:                     | Fu                | ıll         |          | •          |
|                                        | Copy-only Backup                 |                   |             |          |            |
|                                        | Backup component:                |                   |             |          |            |
|                                        | Database                         |                   |             |          |            |
|                                        | C Files and filegroups:          |                   |             |          |            |
|                                        | Backup set                       |                   |             |          |            |
|                                        | Name:                            | ACCCM1-Full Datab | oase Backup |          |            |
|                                        | Description:                     |                   |             |          |            |
|                                        | Backup set will expire:          |                   |             |          |            |
|                                        | <ul> <li>After:</li> </ul>       | 0                 | ÷           | days     |            |
| Connection                             | C 0n:                            | 6/19/2011         | 7           |          |            |
| Server:                                | Destination                      |                   | -           |          |            |
| accm61qa2                              | Back up to:                      | Disk              | C           | Tape     |            |
| Connection:<br>ACCM61QA2\Administrator | C:\Program Files\Microsoft SQL S | erver\MSSQL10.MSS | SQLSERVERM  | MSSQL\Ba | Add        |
| View connection properties             |                                  |                   |             |          | Remove     |
| Progress                               |                                  |                   |             |          | Contents   |
| Ready                                  |                                  |                   |             | -        | Control No |
| a <sup>d b</sup> a                     | <u>  </u>                        |                   |             | •        |            |
|                                        |                                  |                   |             | ОК       | Cancel     |

6. Click **OK** to start the backup.

### System Service Backup

- 1. Stop all ACCCM services that are running on the machine.
- 2. Create a new folder on the ACCCM server.

This folder will store the backup files.

3. Copy the entire folder of every one of the system services to the new folder.

### **Remove ACCCM Services**

The steps described in this section must be performed for every ACCCM service that is installed on your server.

1. Navigate to the folder of the service you would like to remove, in this example we will use the provisioning server

| Provisioning Server                                                                                                    |                            |                  |                       |        |     |     |              |  |  |  |
|----------------------------------------------------------------------------------------------------|----------------------------|------------------|-----------------------|--------|-----|-----|--------------|--|--|--|
| 🌀 🕞 🖓 🔹 Avaya - Avaya Contact Center Control Manager - Services - Provisioning Server - 🔹 😨 Search Provisioning Server 🦉 |                            |                  |                       |        |     |     |              |  |  |  |
| Organize 🔻 🖬 Open 🛛                                                                                                    | Burn New folder            |                  |                       |        | 800 | - 🔳 | ?            |  |  |  |
| ★ Favorites                                                                                                    | Name                       | Date modified    | Type ^                | Size   |     |     | _ <b>_</b> _ |  |  |  |
| 🧮 Desktop                                                                                                    | 🎉 App_Files                | 4/5/2011 8:31 PM | File folder           |        |     |     |              |  |  |  |
| Downloads                                                                                                    | 鷆 logs                     | 4/5/2011 8:53 PM | File folder           |        |     |     |              |  |  |  |
| Cecent Places                                                                                                    | 鷆 Templates                | 4/5/2011 8:31 PM | File folder           |        |     |     |              |  |  |  |
| 😂 Libraries                                                                                                    | NAV360_ProvisioningService | 4/4/2011 1:15 PM | Application           | 392 KB |     |     |              |  |  |  |
| Documents                                                                                                    | SymmetricEncriptionLib.dll | 4/4/2011 1:10 PM | Application extension | 5 KB   |     |     |              |  |  |  |
| al Music                                                                                                    | 🚳 Avaya_IQ_Connector.dll   | 4/4/2011 1:10 PM | Application extension | 156 KB |     |     |              |  |  |  |
| E Pictures                                                                                                    | ClientLicensingLib.dll     | 4/4/2011 1:10 PM | Application extension | 16 KB  |     |     |              |  |  |  |

- 2. Locate the service EXE file marked as application under the "type" column.
- 3. Open the windows command line Run As Administrator.

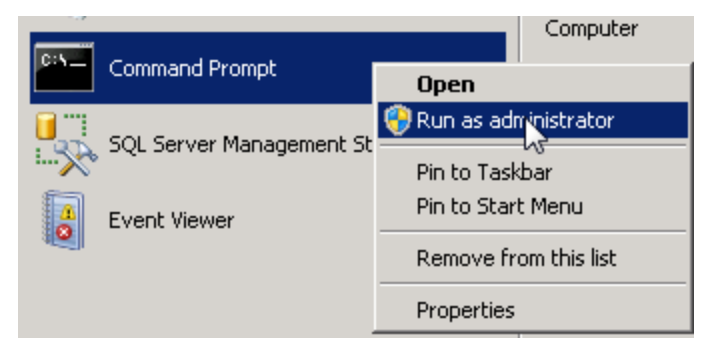

4. Go to the c:\windows\microsoft.net\framework\v2.0.50727 folder.

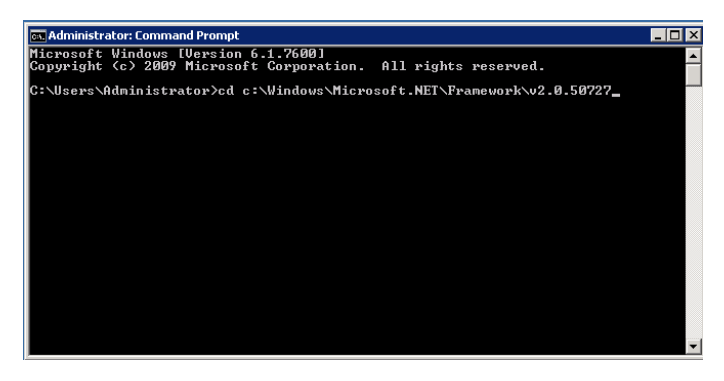

5. Write the following command: installutil – u (Do NOT press enter yet!).

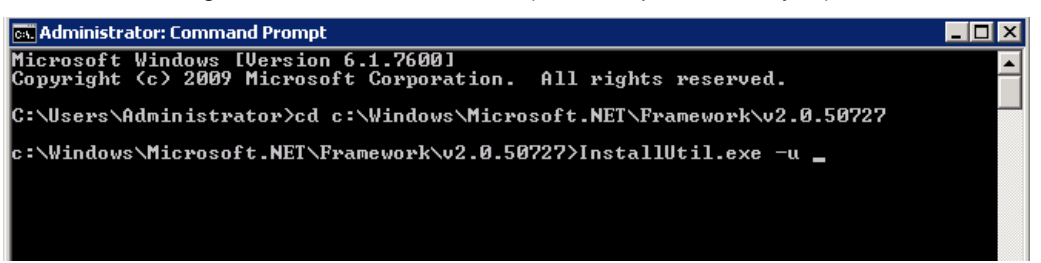

Drag and drop the EXE file from the service folder into the command line window.

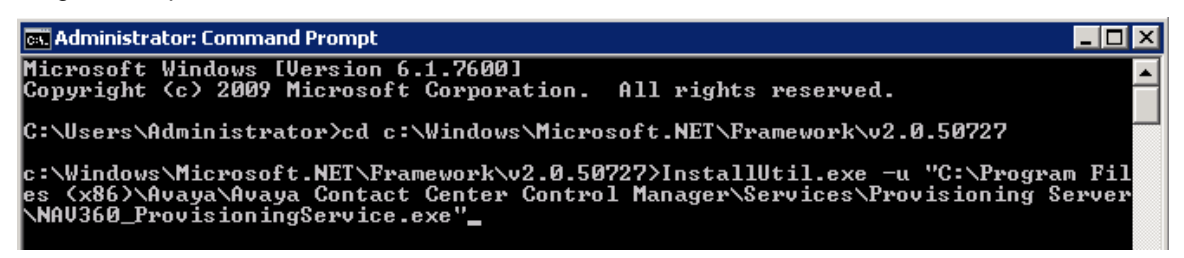

7. Press ENTER.

The system will uninstall your service.

8. Repeat these steps for all other ACCCM services.

## Backing up the Web site

1. Stop the Microsoft Internet Information Service on the ACCCM server.

You can do it from the Windows Services Screen:

| 🔍 Services         |                                                       |                                                              |             |
|--------------------|-------------------------------------------------------|--------------------------------------------------------------|-------------|
| File Action View   | Help                                                  |                                                              |             |
|                    | ) 🛃 🔽 📷 🕨 🔳 🕕 🕨                                       |                                                              |             |
| 🤹 Services (Local) | 🔅 Services (Local)                                    |                                                              |             |
|                    | IIS Admin Service                                     | Name 🔶                                                       | Description |
|                    | <u>Stop</u> the service<br><u>Restart</u> the service | INTERANCE AUTOR OF A Star Star Star Star Star Star Star Star | rt<br>2     |

2. Copy all the web site folders (ACCCM, Visual Phone, Visual Vectoring etc) to the backup folder you created.

Note: Do not start the IIS service.

# Manual Removal of ACCCM Web Sites

The steps described in this section must be performed for every ACCCM Web Site that is installed on your server.

1. Open the Microsoft Internet Information service administration.

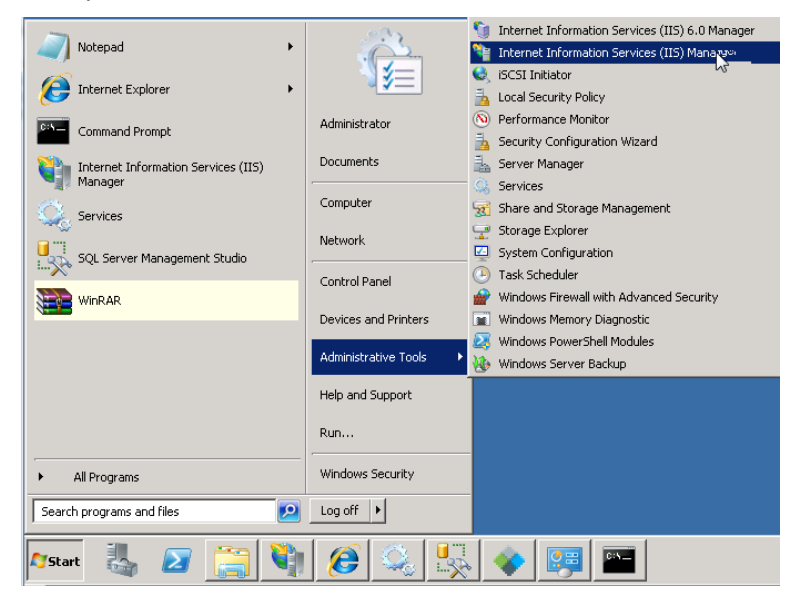

2. Navigate to the Web sites under the default web site.

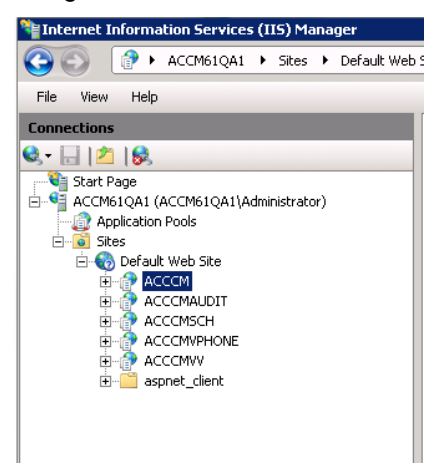

3. Right-click and delete the site that you want to remove.

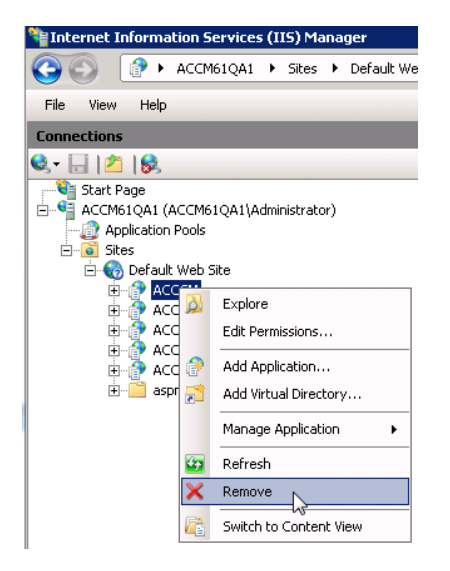

- 4. Repeat these steps for all other ACCCM web sites.
- 5. Start the Microsoft Internet Information Service on the ACCCM server.

You can do it from the Windows Services Screen:

| 🔍 Services         |                          |                   |                          |        |              |
|--------------------|--------------------------|-------------------|--------------------------|--------|--------------|
| File Action View   | Help                     |                   |                          |        |              |
| 🗢 🔿 📅 🖬 🤇          | à 📑 🛛 🖬 🕨 🔳 🕪 👘          |                   |                          |        |              |
| 🤹 Services (Local) | 🔅 Services (Local)       |                   |                          |        |              |
|                    | IIS Admin Service        | Name 🔺            | Description              | Status | Startup Type |
|                    | <u>Start</u> the service | IIS Admin Service | Enables thi<br>The IKEEX | Start  |              |

#### . . . . . .

# **Chapter 3: Upgrading the Database**

# **Upgrading the ACCCM Database**

- 1. Open Microsoft SQL Management Studio.
- 2. Locate the ACCCM 6.0 database on your server and click **New Query**.

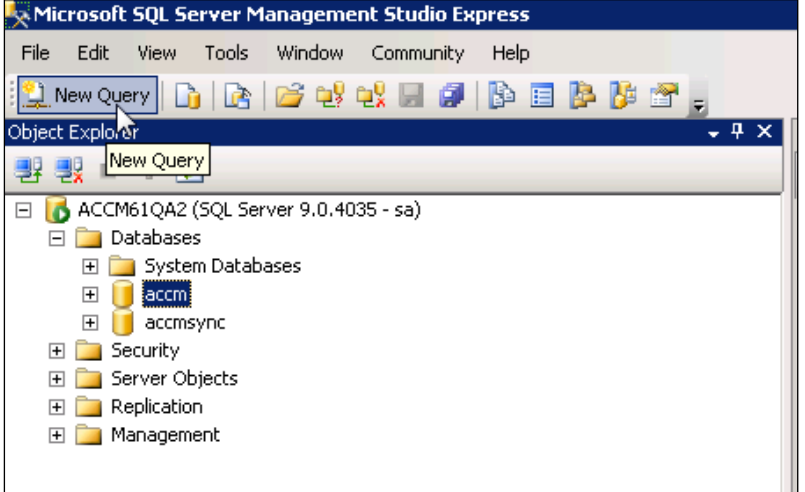

The query analyzer screen appears on the screen.

| K Microsoft SQL Server Management Studio Express                                                                                                    |                                    |
|----------------------------------------------------------------------------------------------------|------------------------------------|
| File Edit View Query Tools Window Community Help                                                                                                    |                                    |
| 🗄 🔔 New Query   📭   🔄 😂 🐏 🔩 💭 💭 🎒 🎼 🖹 😹 🛃 💂                                                                                                    |                                    |
| 🕴 🖳 👯 🙀 accm 🔹 🕴 Execute 🗸 👅 👯 🔏                                                                                                    | 🃅 🖷 📑 🍓 🎆 🚳   🗉 😫   津 津 🍃          |
| Object Explorer 🗸 🦊 🗙                                                                                                    | ACCM61QA2.accSQLQuery1.sql Summary |
| 2 2 = T                                                                                                    |                                    |
| <ul> <li>ACCM61QA2 (SQL Server 9.0.4035 - sa)</li> <li>□ Databases</li> <li>□ System Databases</li> <li>□ Security</li> <li>□ Security</li> <li>□ Server Objects</li> <li>□ Replication</li> <li>① Management</li> </ul> |                                    |

3. Locate the database migration scripts that are located in the ACCCM installation CD under the Misc\Database Upgrade Script\ACCCM DB Upgrade folder.

You must use only scripts 1-6 for the upgrade process.

| « Misc          | ۲              | Database Upgrade Script 🔸 ACCCM DB Upgarde | ✓ 4y Si          | earch ACCCM DB Upg | jarde    |  |  |  |  |
|-----------------|----------------|--------------------------------------------|------------------|--------------------|----------|--|--|--|--|
| iew Too         | iew Tools Help |                                            |                  |                    |          |  |  |  |  |
| Burn New folder |                |                                            |                  |                    |          |  |  |  |  |
| pads            | *              | Name                                       | Date modified    | Туре               | Size     |  |  |  |  |
| Places          |                | 01 NAV360 17_08_11 (Update tables for v    | 08/12/2011 13:13 | SQL File           | 212 KB   |  |  |  |  |
| oint sites      |                | 02 NAV360 17_08_11 (Update SP for v.6.3)   | 08/12/2011 18:40 | SQL File           | 1,057 KB |  |  |  |  |
|                 |                | 03 NAV360 17_08_11 (Update permissions     | 08/12/2011 13:04 | SQL File           | 1 KB     |  |  |  |  |
|                 |                | 04 NAV360 17_08_11 (Update data for v.6    | 08/12/2011 13:14 | SQL File           | 29 KB    |  |  |  |  |
|                 |                | 05 NAV360 26_09_11 (Update views for v     | 08/12/2011 13:09 | SQL File           | 1,294 KB |  |  |  |  |
| ients           |                | 06 fix to virtual group issue.txt          | 12/09/2011 15:38 | Text Document      | 1 KB     |  |  |  |  |

4. Open script number 3 in SQL Enterprise Studio.

#### 5. Execute the script.

| 📍 Execute 🕨 🔲 🖌 | び 🖉 🗐 📅 🝓 🦉 🛍 🚊 😫   幸 年   🍇 🖕                                                              |
|-----------------|--------------------------------------------------------------------------------------------|
| 2               | → ↓ × /01 NAV360 19_12_1accm61 (sa (61)) SQLQuery1.sql - acaccm61 (sa (60))* → ×           |
|                 | if not exists (select * from INFORMATION_SCHEMA.COLUMNS where TABLE_NAME='ExtensionMessag  |
| 0.0.4025 (a)    | ALTER TABLE ExtensionMessaging ADD Ldap_Name nvarchar(200) NULL                            |
| 9.0.4055 - 58)  | GO                                                                                         |
|                 | /****** Object: Table [dbo].[Scheduling Delayed Save Tasks] Script Date: 12/19/2010 1:     |
|                 | if exists (select * from INFORMATION_SCHEMA.TABLES where TABLE_NAME='Scheduling_Delayed_S: |
|                 | DROP TABLE [dbo].[Scheduling_Delayed_Save_Tasks]                                           |
|                 | GO                                                                                         |
|                 | if not exists (select * from INFORMATION_SCHEMA.TABLES where TABLE_NAME='Scheduling_Delay( |
|                 | begin                                                                                      |
|                 | CREATE TABLE [dbo].[Scheduling_Delayed_Save_Tasks](                                        |
|                 | [ID] [bigint] IDENTITY(1,1) NOT NULL,                                                      |
|                 | [Task_Qualifier] [nvarchar] (100) NOT NULL,                                                |
|                 | [Task_Object_Name] [nvarchar](200) NOT NULL,                                               |
|                 | [Task_Location_Id] [int] NOT NULL,                                                         |
|                 | [Task_Creation_Date] [smalldatetime] NOT NULL CONSTRAINT [DF_Scheduling_Delayed_Save_:     |
|                 | [Task Exec_Date] [smalldatetime] NOT NULL,                                                 |
|                 | Task Exec Xmll [Xmll NOT NULL.                                                             |

6. Make sure you get a success message at the bottom part of the screen.

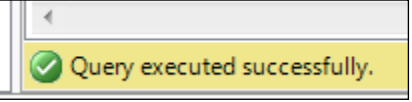

7. Perform steps 4-6 again with scripts 2-5.

While running the script number 5, you may get an error message. Ignore the message. If you receive an error message for scripts 3, 4, or 6, contact support@avayacontrolmanager.com.

After running all the scripts you database is upgraded to version 6.3.

## Synchronizer Database upgrade

- 1. Open Microsoft SQL Management Studio.
- 2. Locate the ACCCM Sync 6.0 database on your server and click New Query.

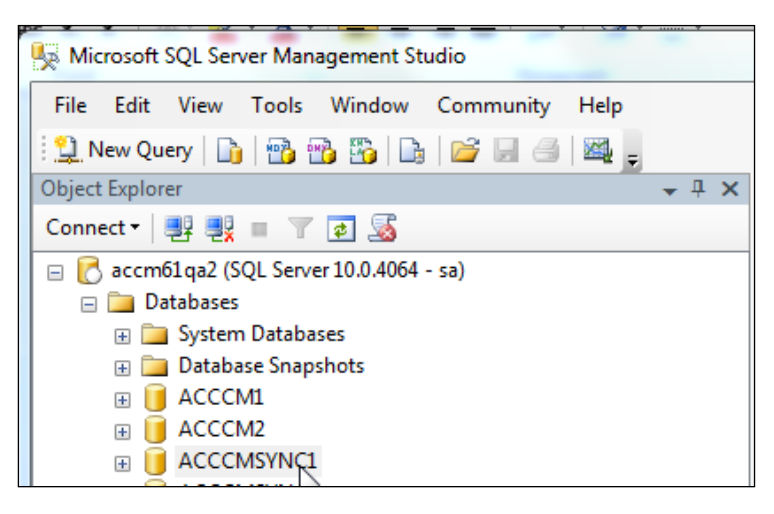

The query analyzer screen appears on the screen

 Locate the Sync Database migration scripts that are located in the ACCCM installation CD under the Misc\Database Upgrade Script\ACCCM Sync DB Upgrade. You must use only scripts 1-4 for the upgrade process.

| « Datab         |   |                              |                                |                  |          |  |  |  |  |  |  |
|-----------------|---|------------------------------|--------------------------------|------------------|----------|--|--|--|--|--|--|
| ew Tools Help   |   |                              |                                |                  |          |  |  |  |  |  |  |
| Burn New folder |   |                              |                                |                  |          |  |  |  |  |  |  |
| ads             | * | Name                         | Date modified                  | Туре             |          |  |  |  |  |  |  |
| Places          |   |                              | 1- CreateNav360Sync_Tables.sql | 17/10/2011 00:42 | SQL File |  |  |  |  |  |  |
| oint Sites      |   | 2 - CreateNav360Sync_SPs.sql | 16/11/2011 13:19               | SQL File         |          |  |  |  |  |  |  |
|                 |   | 3- insert value.sql          | 16/10/2011 17:39               | SQL File         |          |  |  |  |  |  |  |
|                 |   | 📋 4- aacc skill.sql          | 08/12/2011 17:20               | SQL File         |          |  |  |  |  |  |  |

- 4. Open script number 1 in SQL Enterprise Studio.
- 5. Click Edit and select Find and Replace >Quick Replace.

| Microsoft SQL Server Management Studio |          |                   |         |       |                  |       |               |                       |
|----------------------------------------|----------|-------------------|---------|-------|------------------|-------|---------------|-----------------------|
| File                                   | Edit     | View Query        | Project | D     | ebug Tools W     | /indo | w Communi     | ty Help               |
| 1 👥 N                                  | 5        | Undo              | Ctrl+Z  | 3     | 📂 🔒 🎒 🌉          | Ŧ     |               |                       |
| 1.000                                  | Gi       | Redo              | Ctrl+Y  | - 1   | ? Execute 🕨 🗉    | Ĩ.    |               | 🚏 🖷 🗑 🍘 🌚 🗏 😫 🛊 🤅     |
| Object                                 | ¥        | Cut               | Ctrl+X  |       | <b>→</b> ‡ X     |       | SQLQuery1.sql | - aCMSYNC1 (sa (56))* |
| Conne                                  |          | Сору              | Ctrl+C  |       |                  |       |               | L                     |
| Ξ 🔁                                    | 2        | Paste             | Ctrl+V  | 4 - s | a)               |       | -             | /                     |
|                                        | $\times$ | Delete            | Del     | L     |                  |       |               | /*                    |
|                                        |          | Select All        | Ctrl+A  | 1     |                  |       |               | /*                    |
|                                        |          | Find and Replac   | e ►     |       | Quick Find       |       | Ctrl+F        | /*                    |
|                                        |          | Go To             | Ctrl+G  | A     | Quick Replace    |       | Ctrl+H        | /*                    |
|                                        |          | Insert File As Te | xt      | 1     | Find in Files    | 5     |               | /*                    |
| Ŧ                                      |          | Advanced          | •       | A.B   | Replace in Files | Ctr   | l+Shift+H     | /* /********          |
| ÷                                      |          | Bookmarks         | •       | -     |                  |       |               |                       |
| ÷                                      |          | IntelliSense      | •       |       |                  |       | UCE INNU      | 2005                  |
|                                        |          | COL Server Agent  |         |       |                  |       | GO GO         | 2002VHC1              |
| +                                      | 10 S     | QL Server Agent   |         |       |                  |       |               |                       |

The following screen appears.

| Find and Replace                 | 8      |
|----------------------------------|--------|
| 🗟 Quick Find 👻 👫 Quick Replace ▼ |        |
| Find what:                       |        |
| nav360sync                       | -      |
| Replace with:                    |        |
| acccmsync                        | -      |
| Look in:                         |        |
| Current Document                 | -      |
| + Find options                   |        |
| Find Next Repl                   | ace    |
| Replac                           | :e All |

- 6. In the **Find what** field, enter *nav360sync* and in the **Replace with** field, enter the name of your **SYNC** database.
- 7. Click Replace All.
- 8. Click Edit and select Find and Replace > Quick Replace.

| 🧏 Microsoft SQL Server Management Studio |          |                |            |    |                |                |            |        |            |           |            |       |
|------------------------------------------|----------|----------------|------------|----|----------------|----------------|------------|--------|------------|-----------|------------|-------|
| File                                     | Edit     | View Qu        | ery Projec | ct | Debu           | ug Tools       | Wind       | ow     | Communi    | ity Help  |            |       |
| 1 👥 N                                    | 2        | Undo           | Ctrl+Z     |    | à   🖆          | i 🖬 🎒 🛙        | <b>4</b> - |        |            |           |            |       |
| :                                        | Gi       | Redo           | Ctrl+Y     |    | 1              | Execute 🕨      |            | / 10   |            | r 🖷 🚳     | 🗑 🖏 🗏 😫    | -     |
| Object                                   | Ж        | Cut            | Ctrl+X     | Ì  |                | <b>→</b> ‡ :   | ×          | SQL    | Query1.sql | - aCMSYNC | (sa (56))* |       |
| Conne                                    |          | Сору           | Ctrl+C     |    |                |                |            |        |            |           |            |       |
| = 🖸                                      | 2        | Paste          | Ctrl+V     | 4  | 4 - sa)        |                |            |        |            |           | /****      | ***** |
| Ξ                                        | $\times$ | Delete         | Del        |    |                |                |            | ī      |            |           | /*         |       |
|                                          |          | Select All     | Ctrl+A     |    |                |                |            |        |            |           | /*         |       |
|                                          |          | Find and Rep   | olace 🕨    | ·  |                | Quick Find     |            |        | Ctrl+F     |           | /*         |       |
|                                          |          | Go To          | Ctrl+G     |    | A <sub>B</sub> | Quick Replac   | e          | C      | Ctrl+H     |           | /*         |       |
|                                          |          | Insert File As | Text       | 1  | 🖄 🖻            | Find in Files  | 15         |        |            |           | /*         |       |
| Ŧ                                        |          | Advanced       | •          | ٠I | Se l           | Replace in Fil | es C       | trl+Sl | hift+H     |           | /****      | ***** |
| ÷                                        |          | Bookmarks      | •          | ٠ľ |                |                |            |        |            |           |            |       |
| ±                                        |          | IntelliSense   | •          | ٠I |                |                |            | U      | SE [NAV    | 360Svncl  |            |       |
| ±.                                       | 85       | QL Server Ag   | ent        |    |                |                |            | G      | 0          |           |            |       |

9. In the **Find what** field, enter *nav360sync*, and in the **Replace with** field, enter the name of your **ACCCM** database.

| Find and Replace                 |
|----------------------------------|
| 🗟 Quick Find 👻 👫 Quick Replace 👻 |
| Find what:                       |
| nav360forsync 🔻 🕨                |
| Replace with:                    |
| acccm 🗸 🕨                        |
| Look in:                         |
| Current Document                 |
| + Find options                   |
| Find Next Replace                |
| Replace All                      |

- 10. Click **Replace All**.
- 11. Execute the script.

| 🌉 🖏   🗏 😫   緯 緯   🍇 🖕                                                                                                    |
|----------------------------------------------------------------------------------------------------|
| /01 NAV360 19_12_1accm61 (sa (61)) SQLQuery1.sql - acaccm61 (sa (60))* →                                                                                                    |
| if not exists (select * from INFORMATION_SCHEMA.COLUMNS where TABLE_NAME='ExtensionMessag:<br>ALTER TABLE ExtensionMessaging ADD Ldap_Name nvarchar(200) NULL<br>GO                                                                                          |
| <pre>/****** Object: Table [dbo].[Scheduling_Delayed_Save_Tasks] Script Date: 12/19/2010 1:<br/>if exists (select * from INFORMATION_SCHEMA.TABLES where TABLE_NAME='Scheduling_Delayed_Si<br/>DROP TABLE [dbo].[Scheduling_Delayed_Save_Tasks]<br/>G0</pre> |
| <pre>if not exists (select * from INFORMATION_SCHEMA.TABLES where TABLE_NAME='Scheduling_Delaye begin</pre>                                                                                                    |
| CREATE TABLE [dbo].[Scheduling_Delayed_Save_Tasks](                                                                                                    |
| [ID] [bigint] IDENTITY(1,1) NOT NULL,                                                                                                    |
| [Task_Qualifier] [nvarchar](100) NOT NULL,                                                                                                    |
| Task_Object_Name] [nvarchar](200) NOT NULL,                                                                                                    |
| [lask_Location_ld] [int] NOT NOLL,                                                                                                    |
| [lask_treation_bate] [smalldatetime] NOL CONSTRAINT [Dr_Scheduling_belayed_save_                                                                                                    |
| [Task Exec_Jate] [SmalldateLine] NoT NULL,                                                                                                    |
|                                                                                                    |

12. Make sure you get a success message at the bottom part of the screen.

13. Perform steps 6-13 again with scripts 2-4.

After running all the scripts you database is upgraded to version 6.3.

#### . . . . . .

# Chapter 4: Upgrading ACCCM - Windows 2008 R2

This chapter describes the procedures for installing the ACCCM on a Windows 2008 R2 operation system.

# **Running the Installation Wizard**

1. Start the installation wizard from the ACCCM installation CD.

The installation must load automatically. If it does not start, then run the ACCCM.EXE file.

The Installation Wizard writes a log file that summarizes the entire installation process. The log is written to c:\acccminstaller.log on your server.

2. Make sure you have full administrative rights on the server and that you can create files on drive C (for the installation wizard logging).

The following screen appears:

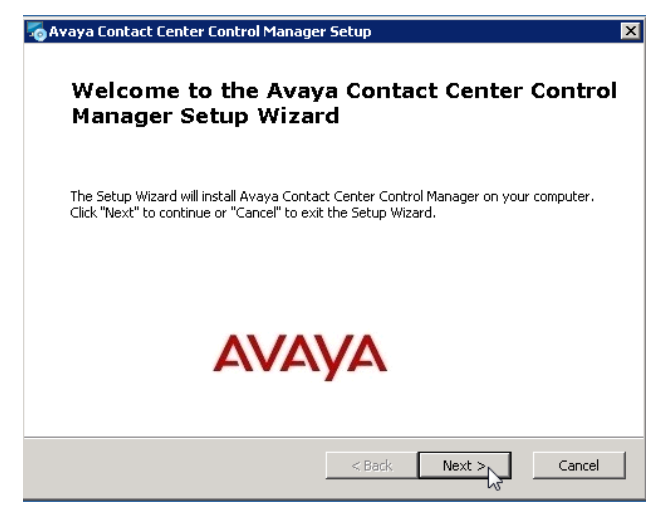

3. Click Next.

The system prompts with a question about the type of installation you are running.

|                                                                                     | aya contact center control manager setap                                                                      |        | 2.5                      |
|-------------------------------------------------------------------------------------|----------------------------------------------------------------------------------------------------|--------|--------------------------|
|                                                                                     | Installation Type<br>Select the Type of Deployment                                                            | AVAY   | ×                        |
| _                                                                                   | New Installation                                                                                              |        |                          |
|                                                                                     | O Upgrade from 6.2                                                                                            |        | Select the upgrade path. |
|                                                                                     | © Upgrade from 6.1                                                                                            |        |                          |
| -                                                                                   | Standard                                                                                                    |        |                          |
|                                                                                     | High Availability                                                                                             |        |                          |
| Av                                                                                  | vaya Inc                                                                                                    |        |                          |
|                                                                                     |                                                                                                    | Cancel |                          |
|                                                                                     |                                                                                                    |        |                          |
|                                                                                     |                                                                                                    |        |                          |
|                                                                                     |                                                                                                    |        |                          |
| © 2010 Avava Inc                                                                    | All rights reserved                                                                                           |        |                          |
| © 2010 Avaya Inc.                                                                   | All rights reserved.                                                                                          |        |                          |
| © 2010 Avaya Inc.                                                                   | All rights reserved.                                                                                          |        |                          |
| © 2010 Avaya Inc.                                                                   | All rights reserved.<br>nter Control Manager Setup                                                            |        | X                        |
| © 2010 Avaya Inc.<br>Contact Ce<br>stallation Ty<br>Select the Tyr                  | All rights reserved.<br>Inter Control Manager Setup<br>rpe                                                    | AVA    |                          |
| © 2010 Avaya Inc.<br>a Contact Ce<br>stallation Ty<br>Select the Typ                | All rights reserved.<br>nter Control Manager Setup<br>/pe<br>pe of Deployment                                 | AVA    |                          |
| © 2010 Avaya Inc.<br>© Contact Ce<br>stallation Ty<br>Select the Typ                | All rights reserved.<br>nter Control Manager Setup<br>/pe<br>pe of Deployment                                 |        |                          |
| © 2010 Avaya Inc.<br>Contact Ce<br>stallation Ty<br>Select the Typ                  | All rights reserved.<br>nter Control Manager Setup<br>/pe<br>be of Deployment                                 |        |                          |
| © 2010 Avaya Inc.<br>© Contact Ce<br>stallation Ty<br>Select the Typ<br>© St        | All rights reserved.<br>Inter Control Manager Setup<br>/pe<br>be of Deployment<br>tandard                     |        |                          |
| © 2010 Avaya Inc.<br>a Contact Ce<br>stallation Ty<br>Select the Typ<br>© Si        | All rights reserved.<br>nter Control Manager Setup<br>/pe<br>be of Deployment<br>tandard                      |        |                          |
| © 2010 Avaya Inc.<br>© Contact Ce<br>stallation Ty<br>Select the Typ<br>© St        | All rights reserved.<br>Inter Control Manager Setup<br>rpe<br>pe of Deployment<br>tandard                     |        |                          |
| © 2010 Avaya Inc.<br>© Contact Ce<br>stallation Ty<br>Select the Typ<br>© Si<br>© H | All rights reserved.<br>Inter Control Manager Setup<br>/pe<br>be of Deployment<br>tandard<br>igh Availability |        |                          |
| © 2010 Avaya Inc.<br>a Contact Ce<br>Istallation Ty<br>Select the Typ               | All rights reserved.<br>Inter Control Manager Setup<br>/pe<br>be of Deployment<br>tandard                     |        |                          |
| © 2010 Avaya Inc.<br>ya Contact Ce<br>installation Ty<br>Select the Typ             | All rights reserved.<br>nter Control Manager Setup<br>/pe<br>be of Deployment                                 |        |                          |
| © 2010 Avaya Inc.<br>Contact Ce<br>stallation Ty<br>Select the Typ<br>© St          | All rights reserved.<br>Inter Control Manager Setup<br>rpe<br>pe of Deployment<br>tandard<br>igh Availability |        |                          |
| © 2010 Avaya Inc.<br>va Contact Ce<br>installation Ty<br>Select the Typ<br>© St     | All rights reserved.<br>Inter Control Manager Setup<br>/pe<br>be of Deployment<br>tandard                     |        |                          |

There are two types of ACCCM deployments, namely, Standard and High Availability.

This document covers only the standard installation. If you are installation a High Availability environment then please refer to the High Availability deployment guide.

4. Select Standard and click Next.

The System checks for preinstalled prerequisites:

| Avaya Contact Center Control Man<br>Prerequisites<br>The Following Prerequistes are missing    | ager Setup<br>from your server:          | Δ                                                       | VAY                                    |  |
|------------------------------------------------------------------------------------------------|------------------------------------------|---------------------------------------------------------|----------------------------------------|--|
| Name  Microsoft Silverlight 3.0  Microsoft MVC  INET Framework 4.0  SQL Server 2008 Express R2 | Required<br>3.0 or higher<br>10.50 or hi | Found<br>3.0.5010<br>Installed<br>Installed<br>10.50.16 | Action<br>Skip<br>Skip<br>Skip<br>Skip |  |
| aya Inc                                                                                        | < Back                                   | Next >                                                  | Cancel                                 |  |

If the components are already installed, then the wizard skips the corresponding component installation.

If one or more of components are missing, and then the component will be installed in during the process and appear as Install under the action.

| Name     Required     For       Microsoft Silverlight 3.0     3.0 or higher     3       Microsoft MVC         Image: SQL Server 2008 Express R2     10.50 or hi     1                | Found Actien<br>3.0.5010 Skip<br>Install<br>Installed Skip<br>10.50.16 Skip |  |
|----------------------------------------------------------------------------------------------------|-----------------------------------------------------------------------------|--|
| ✓ Microsoft Silverlight 3.0       3.0 or higher       3         ✓ Microsoft MVC         ✓ INET Framework 4.0       In         ✓ SQL Server 2008 Express R2       10.50 or hi       1 | 3.0.5010 Skip<br>Install<br>Installed Skip<br>10.50.16 Skip                 |  |
| 4                                                                                                    |                                                                             |  |

You can remove prerequisites from the installation by removing the **I** next to Prerequisite name.

Note: Make sure you remove the SQL Server 2008 Express R2.

The following prerequisites are installed as part of the ACCCM 6.3 installation wizard:

| Prerequisite              | Required for component | Comments                     |
|---------------------------|------------------------|------------------------------|
| Microsoft Silverlight 3.0 | Visual Phone           | In case you do not intent to |
|                           |                        | browse to the Visual Phone   |
|                           |                        | web site from within the     |
|                           |                        | ACCCM server, you do not     |

| Prerequisite       | Required for component              | Comments                                                                                  |
|--------------------|-------------------------------------|-------------------------------------------------------------------------------------------|
|                    |                                     | need to install this                                                                      |
|                    |                                     | component.                                                                                |
| Microsoft MVC      | Avaya one-X Agent<br>Administration | MVC is required only if you<br>intend to install Avaya one-X<br>Agent administration.     |
| .NET Framework 4.0 | Avaya one-X Agent<br>Administration | Framework 4.0 is required<br>only if you intend to install<br>one-X Agent administration. |

Note: By default, SQL Server is selected for installation. Remove it

#### 5. Click Next.

The following screen appears:

| 🌄 Avaya Contact Center Control Manager Setup                                       | ×             |
|------------------------------------------------------------------------------------|---------------|
| Avaya Contact Center Control Manager Services<br>Please Select Services to install | AVAYA         |
|                                                                                    |               |
| Avaya Inc < Back                                                                   | Next > Cancel |

This screen shows all the ACCCM components that will be installed. The components are grouped into the following groups:

| Group     | Component             | Description                                                   | Installed by Default |
|-----------|-----------------------|---------------------------------------------------------------|----------------------|
| Databases | ACCCM Database        | Stores all the ACCCM system configuration                     | Yes                  |
|           | Synchronizer Database | Required in order to<br>synchronize with the CM<br>and AACCCM | Yes                  |
| System    | Provisioning Server   | Provisions components<br>from ACCCM to the                    | Yes                  |

| Group     | Component                        | Description                                                                                                    | Installed by Default |
|-----------|----------------------------------|----------------------------------------------------------------------------------------------------|----------------------|
| Services  |                                  | different Avaya systems                                                                                                    |                      |
|           | Schedule Server                  | Provides the ability to schedule tasks in ACCCM                                                                                  | Yes                  |
|           | License Server                   | ACCCM licensing.                                                                                                    | Yes                  |
|           | Active Directory<br>Synchronizer | Integrates to Active<br>Directory and allows<br>User, Agent and<br>Extension provisioning<br>from active directory into<br>ACCCM | Yes                  |
|           | Audit Log Service                | Responsible for all auditing within ACCCM.                                                                                       | Yes                  |
|           | Importer                         | Import users, agents,<br>skills, VDNs, and<br>extensions from excel<br>files into ACCCM.                                         | Yes                  |
|           | Synchronizer                     | Synchronizes<br>information from CM to<br>ACCCM                                                                                  | Yes                  |
|           | Vector Auditing                  | Vector auditing and verification tool                                                                                            | Yes                  |
| Web Sites | ACCCM Web                        | The Main User Interface<br>of ACCCM                                                                                              | Yes                  |
|           | ACCCM Visual Vectoring           | Vector management tool                                                                                                    | Yes                  |
|           | ACCCM Visual Phone               | Visual management of extensions                                                                                                  | Yes                  |
|           | ACCCM Schedule Server            | Schedule tasks                                                                                                    | Yes                  |
|           | ACCCM Audit Log                  | View audit log results                                                                                                    | Yes                  |
|           | ACCCM CCE Integration            | Provides CCE<br>administration<br>capabilities. Required<br>only if you install CCE<br>integration                               | Νο                   |

| Group         | Component                              | Description                                                                                                    | Installed by Default |
|---------------|----------------------------------------|----------------------------------------------------------------------------------------------------|----------------------|
| Voice Portal  | Voice Portal Web                       | Mandatory only if you<br>install AVP integration.<br>Provides the user<br>interface for the AVP<br>administration.                                          | No                   |
|               | Voice Portal<br>Configuration Database | Mandatory only if you<br>install AVP integration.<br>A database that stores<br>all the configuration of<br>the AVP Connector.                               | No                   |
|               | Voice Portal Connector                 | Mandatory only if you<br>install AVP integration.<br>Web Services API that<br>is used by the ACCCM<br>Reusable modules                                      | No                   |
| Prerequisites | Microsoft Silverlight 3.0              | In case you do not intent<br>to browse to the Visual<br>Phone web site from<br>within the ACCCM<br>server, you do not need<br>to install this<br>component. | Yes                  |
|               | Microsoft MVC                          | MVC is required only if<br>you intend to install one-<br>X Agent administration.                                                                            | Yes                  |
|               | .NET Framework 4.0                     | Framework 4.0 is<br>required only if you<br>intend to install Avaya<br>one-X Agent<br>administration.                                                       | Yes                  |
|               | SQL Server 2008 R2<br>Express          | Required only if you<br>would like to install a<br>single ACCCM server<br>that runs also the<br>database.                                                   | Yes                  |
|               | Microsoft Silverlight 3.0              | In case you do not intent<br>to browse to the Visual                                                                                                    | Yes                  |

| Group              | Component                            | Description                                                                                         | Installed by Default |
|--------------------|--------------------------------------|----------------------------------------------------------------------------------------------------|----------------------|
|                    |                                      | Phone web site from<br>within the ACCCM<br>server, you do not need<br>to install this<br>component. |                      |
| Tools              | Log cleaner                          | A log cleaning application.                                                                         | No                   |
| One-X Agent<br>CAM | One-X Management Web<br>Site         | Web administration for<br>Avaya one-x agent<br>configuration.                                       | No                   |
|                    | One-X Agent<br>configuration service | Web service for one-x<br>agent client<br>authentication                                             | No                   |
|                    | One-x Agent database                 | Database that stores all<br>the one-x agent<br>configuration data                                   | no                   |

#### 6. Remove all databases.

| 🗛 Avaya Contact Center Control Manager Setup                                       | ×             |
|------------------------------------------------------------------------------------|---------------|
| Avaya Contact Center Control Manager Services<br>Please Select Services to install | AVAYA         |
|                                                                                    |               |
| Avaya Inc.                                                                         | Next > Cancel |

7. Select the components you want to upgrade and click Next.

This section will cover the standard installation of the default components. Other components such as AVP and Avaya one-X Agent are described separately in ACCCM installation guide.

| 🙏 Avaya Contact                      | Center Control Manager Setup  | ×             |
|--------------------------------------|-------------------------------|---------------|
| <b>SQL Database</b><br>Configure SQL | Connection to your SQL Server | AVAYA         |
| Server:                              | 2A64BIT2                      |               |
| Port:                                | 1433                          |               |
| Username:                            | sa                            |               |
| Password:                            |                               |               |
| ACCCM DB                             | ACCCM                         |               |
| Avaya Inc -                          | < Back                        | Next > Cancel |

| Field         | Value                                                                                                    |
|---------------|----------------------------------------------------------------------------------------------------|
| SQL           | The host name or the IP address of the server that hosts your SQL Server. By default, it is it ACCCM Server.                          |
|               | If you are using a database instance, enter the instance name, for example, acccmserver\sqlinstance.                                  |
|               | ACCCM Default SQL Server installation is not installing a special instance so the value should be only the server name or IP address. |
| Port          | The port number of your SQL Server. The default port used by SQL Server is 1433.                                                      |
| Username      | The database username that will be used for the connection to the SQL Server. We recommend using the <b>SA</b> user.                  |
|               | If you do not have the SA user, you will have to use a user that has dbo access rights on the MASTER database.                        |
| Password      | The user password.                                                                                                    |
| ACCCM DB Name | The name of your ACCCM database.                                                                                                    |
|               | The default value is ACCCM                                                                                                    |

| 💩 Avaya Contact Center Control Manager Setup                                                                    |
|----------------------------------------------------------------------------------------------------|
| Select Installation Folder<br>This is the folder where Avaya Contact Center Control Manager will be installed.  |
| To install in this folder, click "Next". To install to a different folder, enter it below or click<br>"Browse". |
| Eolder: L:\Program Files (x86)\Avaya\Avaya Contact Center Control Manag                                         |
|                                                                                                    |
|                                                                                                    |
| waya Inc                                                                                                    |
| < <u>B</u> ack <u>N</u> ext > Cancel                                                                            |

- 10. Select the path where all ACCCM components will be installed.
- 11. Click Next.

| 👼 Avaya Contact Center Co                                                               | ntrol Manager Setup | X               |
|-----------------------------------------------------------------------------------------|---------------------|-----------------|
| <b>Provisioning Server Installation</b><br>Enter the details of the Provisioning Server |                     | AVAYA           |
| Provisioning Server Host                                                                | ACCM61QA1           |                 |
| Provisioning Server Port                                                                | 35351               |                 |
|                                                                                         |                     |                 |
|                                                                                         |                     |                 |
|                                                                                         |                     |                 |
|                                                                                         |                     |                 |
| Avaya Inc ————                                                                          | < Back              | k Next > Cancel |

This screen displays the details of the provisioning server.

| Field                    | Value                                                                               |
|--------------------------|-------------------------------------------------------------------------------------|
| Provisioning server host | The host name that runs the provisioning server.                                    |
|                          | By default it will be the server name where you are running the installation wizard |
| Provisioning port        | The provisioning server port number. By default, it will be 35351.                  |

| 👼 Avaya Contact Center                             | Control Manager Setup   | X             |
|----------------------------------------------------|-------------------------|---------------|
| License Server Install<br>Enter the details of the | ation<br>license server | AVAYA         |
| License Server Host                                | ACCM61QA1               |               |
| License Server Port                                | 35353                   |               |
| License File                                       | Load License            |               |
| Avaya Inc ———                                      | < Back                  | Next > Cancel |

13. Enter the license server details

| Field               | Value                                                                               |
|---------------------|-------------------------------------------------------------------------------------|
| License server host | The host name that runs the license server.                                         |
|                     | By default it will be the server name where you are running the installation wizard |
| License port        | The License server port number. By default, it will be 35353.                       |

- 14. You can upload your ACCCM license file during the installation. Click on the "Load license" button. It is not mandatory to install the license file during the installation process. You can add the license file later manually.
- 15. Browse to the location of the ACCCM License file (license.lic), select it and click Open

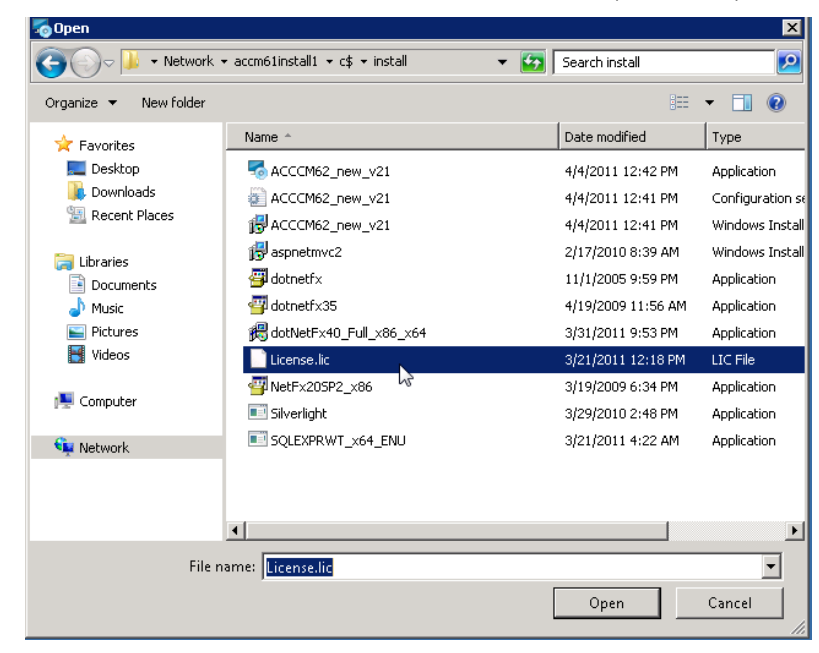

- 16. The screen will close and that means you license is uploaded
- 17. Click Next.

| 🌄 Avaya Contact Cen  | iter Control Manager Setup | × |
|----------------------|----------------------------|---|
| Importer Service I   | nstallation                |   |
| Enter the details of | the Importer               |   |
|                      |                            |   |
| Importer Host        | ACCM61QA1                  |   |
| Importor Host        |                            |   |
| Importer Port        | 7657                       |   |
|                      |                            |   |
|                      |                            |   |
|                      |                            |   |
|                      |                            |   |
|                      |                            |   |
|                      |                            |   |
| Avaya Inc ——         |                            |   |
|                      | < Back Next > Cancel       |   |

| Field                | Value                                                                                                    |
|----------------------|----------------------------------------------------------------------------------------------------|
| Importer server host | The host name that runs the Importer server. By default, it will be the server name where you are running the installation wizard. |
| Importer port        | The Importer server port number. By default, it will be 35353.                                                                     |

| 🧑 Avaya Contact Center Control<br>Configure Avaya Contact Ceni | Avaya Contact Center Control Manager Setup<br>Configure Avaya Contact Center Control Manager |               |
|----------------------------------------------------------------|----------------------------------------------------------------------------------------------|---------------|
| Communication Manager Version                                  | 5.2                                                                                          |               |
| Install AACC Integration                                       | No                                                                                           | <b>_</b>      |
| Systen Langauge                                                | en_us                                                                                        |               |
|                                                                |                                                                                              |               |
| Avaya Inc                                                      | < Back                                                                                       | Next > Cancel |

| Field                         | Value                                                                                                    |
|-------------------------------|----------------------------------------------------------------------------------------------------|
| Communication manager version | The version of your Communication Manager. This value will be saved as the "Default CM Version" under the System Parameters of ACCCM. |

|                          | This value can be changed after the installation from the ACCCM UI under the system parameters tab.                        |
|--------------------------|----------------------------------------------------------------------------------------------------|
| Install AACC Integration | In case you are installing an environment that includes AACC integration, select YES. By default, this value is set to NO. |
| System Language          | Select the language that you want to install for the ACCCM UI. By default, the system is set to English.                   |

#### 18. Click Next.

19. Click Install to start the installation process.

The installation process can take between 10 minutes to an hour depending on the components that you are installing.

| 🧞 Avaya Contact Center Control Mana                                                            | ger Setup 🛛 🔀                                                           |
|------------------------------------------------------------------------------------------------|-------------------------------------------------------------------------|
| Ready to Install<br>The Setup Wizard is ready to begin the Avaya<br>Manager installation       |                                                                         |
| Click "Install" to begin the installation. II<br>installation settings, click "Back", Click "G | you want to review or change any of your<br>Cancel" to exit the wizard. |
|                                                                                                |                                                                         |
|                                                                                                |                                                                         |
| Avaya Inc                                                                                      | < Back Install Cancel                                                   |

During the installation, the system may prompt you to approve the prerequisite installation (It depends on the security configuration of your server). Confirm it by clicking **Run**.

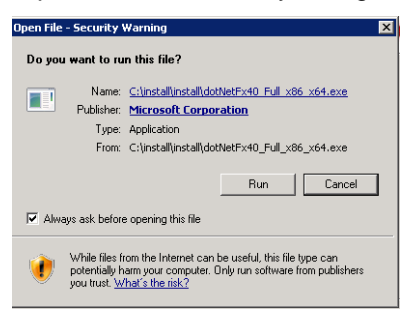

When the system will finish the installation, you will see the following screen:

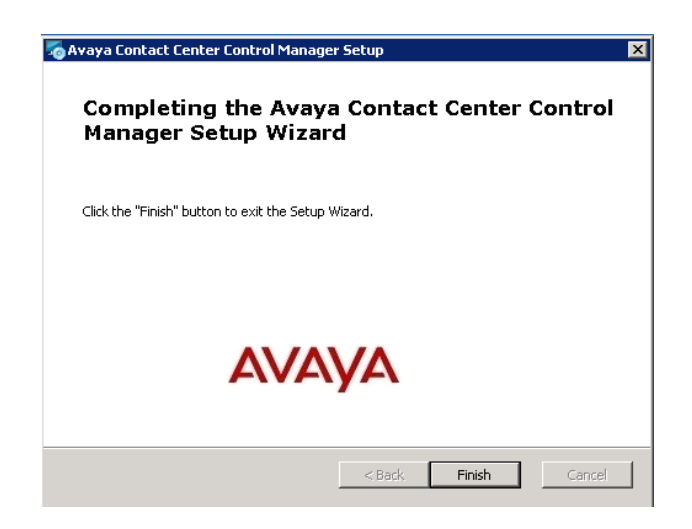

20. Click Finish.

Jump directly to the Testing the Installation section in this document.

## **Testing the Installation**

To test our installation and start the system, do the following:

- 1. Start the ACCCM License Server.
- 2. If you uploaded the license file during the installation, skip directly to step 4 in this section. If you did not you, will need to copy the license file to the license server folder.
- 3. Copy the license file (license.lic) to the license server folder. It must be located in [yourinstalllocation\avaya\avaya contact center control manager\services\license server.

| vote Desktop                       | -                | _                  |      | x      |
|------------------------------------|------------------|--------------------|------|--------|
| 😋 🔵 🗢 📕 « Servi 🕨 License Server 🕨 | ✓ 4 Search       | License Server     |      | م      |
| Organize 🔻 📄 Open 💌 Burn           | New folder       | == -               |      | ?      |
| Name                               | Date modified    | Туре               | Size |        |
| \mu logs                           | 05/04/2011 10:59 | File folder        |      |        |
| ASymmetricEncriptionLib.dll        | 04/04/2011 13:07 | Application extens |      | 5 KB   |
| ClientLicensingLib.dll             | 04/04/2011 13:07 | Application extens |      | 16 KB  |
| License.lic                        | 04/04/2011 16:27 | LIC File           |      | 2 KB   |
| LicenseDBManager.dll               | 04/04/2011 13:07 | Application extens |      | 12 KB  |
| LicenseServerConfig.xml            | 05/04/2011 10:59 | XML Document       |      | 1 KB   |
| LicenseServerKeyStore.dll          | 04/04/2011 13:07 | Application extens |      | 7 KB   |
| LicenseServiceLib.dll              | 04/04/2011 13:07 | Application extens |      | 19 KE  |
| NAV360_LicenseService.exe          | 04/04/2011 13:07 | Application        |      | 12 KB  |
| NAV360Config.xml                   | 05/04/2011 10:52 | XML Document       |      | 1 KB   |
| NLog.config                        | 04/04/2011 13:07 | CONFIG File        |      | 1 KB   |
| 🚳 NLog.dll                         | 04/04/2011 13:07 | Application extens |      | 248 KB |
| SecureLicenseInfoProvider.dll      | 04/04/2011 13:07 | Application extens |      | 16 KB  |
| SharedLicenseLib.dll               | 04/04/2011 13:07 | Application extens |      | 6 KB   |
| SymmetricEncriptionLib.dll         | 04/04/2011 13:07 | Application extens |      | 8 KB   |

4. Open the Windows Services.

| 🔍 Services         |                          |                                                           |              |                    |                     |
|--------------------|--------------------------|-----------------------------------------------------------|--------------|--------------------|---------------------|
| File Action View   | Help                     |                                                           |              |                    |                     |
|                    | à 🗟 🛛 🖬 🕨 🔳 🗉 🕨          |                                                           |              |                    |                     |
| 🤹 Services (Local) | 🔅 Services (Local)       |                                                           |              |                    |                     |
|                    | ACCCM License Server     | Name A                                                    | Description  | Status             | Startup Type        |
|                    | <u>Start</u> the service | Application Experience<br>Application Host Helper Service | Start<br>Sto | Started<br>Started | Manual<br>Automatic |

The service starts successfully.

5. Check the service log files for details in case of a failure.

| 🕌 logs                                                                                                   |                                   |                  |               |       |  |  |
|----------------------------------------------------------------------------------------------------|-----------------------------------|------------------|---------------|-------|--|--|
| 📀 🗇 🖟 []. [:\Program Files (x86))Avaya\Avaya Contact Center Control Manager\Services\License Server\logs |                                   |                  |               |       |  |  |
| Organize 🔻 Include in libra                                                                              | ry 🔻 Share with 💌 Burn New folder |                  |               |       |  |  |
| 👉 Eavorites                                                                                              | Name *                            | Date modified    | Туре          | Size  |  |  |
| Nesktop                                                                                                  | NAV360_LicenseServer              | 4/4/2011 1:07 PM | Text Document | 51 KB |  |  |
| 鷆 Downloads                                                                                              |                                   |                  |               |       |  |  |
| 📃 Recent Places                                                                                          |                                   |                  |               |       |  |  |

6. Start all other system services, <u>except</u> of the AD Sync service, that you decided to install (service name starts with ACCCM, the screenshot below shows all system services, in your installation there might be a different list).

| Name 🔺                          | Description | Status  | Startup Type |
|---------------------------------|-------------|---------|--------------|
| 🔍 ACCCM AD Sync                 | Active Dire |         | Automatic    |
| 🤹 ACCCM Audit Log Server        | This servic |         | Automatic    |
| 🥋 ACCCM AVP Data Memory Storage | ACCCM AV    | Started | Automatic    |
| 🧠 ACCCM AVP DB Loader           | ACCCM AV    | Started | Automatic    |
| 🧟 ACCCM Importer                | This servic |         | Automatic    |
| 🤹 ACCCM License Server          | This Servic |         | Automatic    |
| 🔍 ACCCM Log Cleaner             | ACCCM Lo    |         | Automatic    |
| 🔍 ACCCM Provisioning Server     | This servic |         | Automatic    |
| 🔍 ACCCM Schedule Server         | This servic |         | Automatic    |
| 🔍 ACCCM Syncronizer             | This servic |         | Automatic    |
| ACCCM Vector Auditing           | ACCCM Vis   |         | Automatic    |

7. Open your Internet Explorer browser and navigate to <a href="http://faccomservername]/accom">http://faccomservername]/accom</a>.

| AVAy                                                         | CONTACT CENTER CONTROL MANAGER                                                                                                    |
|--------------------------------------------------------------|----------------------------------------------------------------------------------------------------|
|                                                              | Username                                                                                                    |
|                                                              | Password                                                                                                    |
|                                                              | Windows authentication failed                                                                                                    |
|                                                              | Login                                                                                                    |
|                                                              |                                                                                                    |
|                                                              |                                                                                                    |
|                                                              |                                                                                                    |
| This system is restricted sole                               | ly to authorized users for legitimate business purposes only. The actual or attempted                                                                                                    |
| unauthorized access, use, o<br>ompany disciplinary procedure | r modification of this system is strictly prohibited. Unauthorized users are subject to<br>es and or criminal and civil penalties under state, federal, or other applicable domestic<br>bio outbre marke menifered executed for administrative and exercise sectors. |

- 8. Perform the initial login with the following credentials:
  - Username: admin
  - Password: itnv

The system prompts to change your password.

| AVAYA                                                                                                    | CONTACT CENTER CONTROL MANAGER                                                                                                    |
|----------------------------------------------------------------------------------------------------|----------------------------------------------------------------------------------------------------|
| Your passwor                                                                                                    | d has expired. Please choose a new password.                                                                                                    |
| The password                                                                                                    | should be in English at least 1 characters length.                                                                                                    |
| New Pass                                                                                                    | word                                                                                                    |
| Confirm pas                                                                                                    | ssword                                                                                                    |
|                                                                                                    | Update Cancel                                                                                                    |
|                                                                                                    |                                                                                                    |
| his system is restricted solely to author<br>unauthorized access, use, or modificat<br>npany disciplinary procedures and or or<br>nd foreion laws. The use of this system | ized users for legitimate business purposes only. The actual or a<br>for of this system is strictly prohibited. Unauthorized users are su<br>riminal and civil penalties under state, federal, or other applicable<br>may be monitored and recorded for administrative and security ! |

9. Change the password and login again with the new password.

You have successfully installed Avaya Contact Center Control Manager

#### . . . . . .

# Chapter 5: Upgrading ACCCM on Windows 2003 R2

This chapter describes the procedures for upgrading ACCCM on a Windows 2003 R2 operation system with 32-bit support only.

## **Running the Installation Wizard**

1. Start the installation wizard from the ACCCM installation CD.

The installation loads automatically, If it does not start, then run the ACCCM.EXE file. The Installation Wizard writes a log file that summarizes the entire installation process. The log is written to c:\acccminstaller.log on your server.

 Make sure you have full administrative rights on the server and that you can create files on drive C (for the installation wizard logging)

The following screen appears:

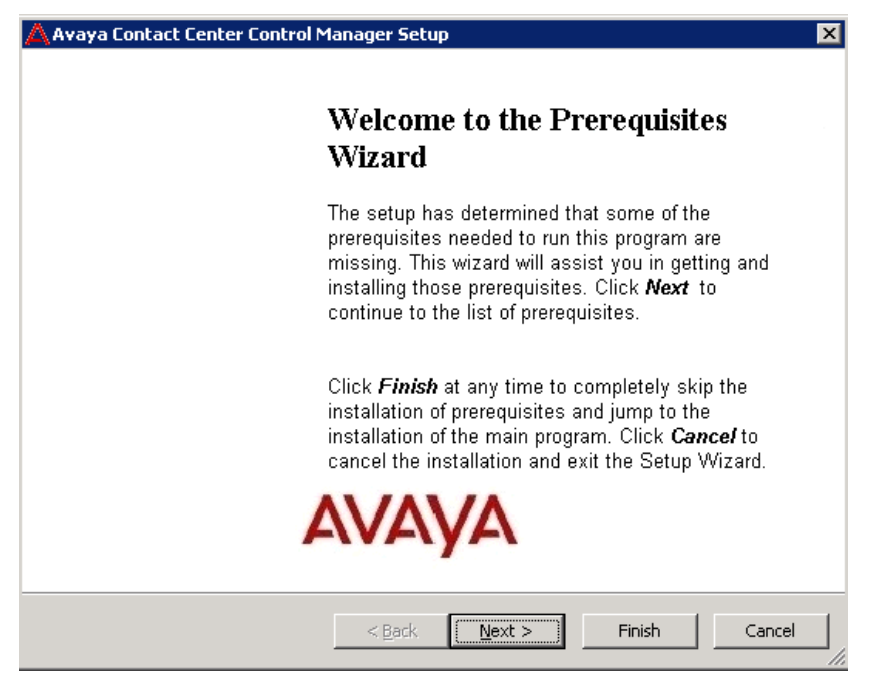

#### 3. Click Next.

| 🙏 Avaya Contact Center Control Manager Se                                                                                                    | up 🗙                                                                                                    |
|----------------------------------------------------------------------------------------------------|----------------------------------------------------------------------------------------------------|
| <b>Prerequisites</b><br>These programs are needed for the application<br>next to a prerequisite to select it for install or                                                                                                    | on to run. Click on the check to XAYA                                                                                                    |
| Name       Version         ✓       .NET Framework 2.0       Require         ✓       .NET Framework 2.0 SP2       Require         ✓       .NET Framework 3.5 SP1       Require         ✓       .NET Framework 3.5 SP1       Require         ✓       WI for Windows Server 2003 x86       Require | n Action<br>red: any. Found an accept Install<br>red: any. Found an accept Install<br>red: any. Found an accept Install<br>red: 4.5 or higher. Found: Install |
| ,<br>Press the Next button to install the prerequisites.                                                                                                    |                                                                                                    |
| <u> </u>                                                                                                    | Next > Finish Cancel                                                                                                    |

The installation wizard installs a set of mandatory prerequisites for the ACCCM installation:

| Prerequisite              | Required for component | Comments |
|---------------------------|------------------------|----------|
| .NET Framework 2.0        | All system components  |          |
| .NET framework 2.0 SP 2   | All system components  |          |
| .NET framework 3.5 SP 1   | All system components  |          |
| WI for Windows 2003 x86   | All system components  |          |
| Microsoft C++Red 2005 SP1 | All system components  |          |
| Microsoft PowerShell 1.0  | All system components  |          |

| Avaya Contact Center Control Manager Setup                                                                                                    | x                                                         |  |  |  |  |  |  |
|----------------------------------------------------------------------------------------------------|-----------------------------------------------------------|--|--|--|--|--|--|
| Prerequisites Install<br>Please wait while the selected prerequisites are installed.                                                                                                    | avaya                                                     |  |  |  |  |  |  |
| Name<br>.NET Framework 2.0<br>.NET Framework 2.0 SP2<br>.NET Framework 3.5 SP1<br>WI for Windows Server 2003 x86                                                                                                    | Status<br>Installed<br>Installed<br>Installing<br>Pending |  |  |  |  |  |  |
| Installing .NET Framework 3.5 SP1 from: C:\Documents and<br>Settings\Administrator\Application Data\Avaya\Avaya Contact Center Control<br>Manager\install\dotnetfx35.exe     Automatically start installing the main application after finishing the prerequisites install. |                                                           |  |  |  |  |  |  |
| < <u>B</u> ack <u>N</u> ext >                                                                                                    | Finish Cancel                                             |  |  |  |  |  |  |

During the installation, the server might restart.

5. After the server starts, login and the installation wizard continues automatically.

If the installation does not continue, you can start the installation wizard manually. Refer to the running the installation wizard chapter for windows 2008 in this document for the additional installation steps.

#### . . . . . .

# **Chapter 6: Troubleshooting**

# Unable to Login into the ACCCM Portal

### Authentication failed

#### Problem:

When trying to login into the ACCCM web portal for the first time I get a message that the authentication failed.

#### **Possible Resolution**

If you are not able to login for the first time, please check the following things:

1. Go to the c:\windows\system32 folder and locate a file called NAV360CONFIG.XML.

| 📙 System32                                                |                      |       |  |  |  |  |
|-----------------------------------------------------------|----------------------|-------|--|--|--|--|
| COO 🎉 • Computer • Local Disk (C:) • Windows • System32 • |                      |       |  |  |  |  |
| Organize 🔻 <i>6</i> Open 🤜                                | Burn New folder      |       |  |  |  |  |
| 👉 Favorites                                               | Name 🔶               | Date  |  |  |  |  |
| Desktop                                                   | E NAPCLCFG.MSC       | 6/10/ |  |  |  |  |
| Downloads                                                 | NAPCRYPT.DLL         | 7/14/ |  |  |  |  |
| 📃 Recent Places                                           | 🚳 napdsnap.dll       | 7/14/ |  |  |  |  |
|                                                           | NAPHLPR.DLL          | 7/14/ |  |  |  |  |
| Documents                                                 | 🚳 NapiNSP.dll        | 7/14/ |  |  |  |  |
|                                                           | 🚳 napipsec.dll       | 7/14/ |  |  |  |  |
|                                                           | NAPMONTR.DLL         | 7/14/ |  |  |  |  |
| Videos                                                    | NAPSTAT.EXE          | 7/14/ |  |  |  |  |
|                                                           | Narrator.exe         | 7/14/ |  |  |  |  |
| 🜉 Computer                                                | NativeHooks.dll      | 7/14/ |  |  |  |  |
|                                                           | NaturalLanguage6.dll | 7/14/ |  |  |  |  |
| 🖤 Network                                                 | P NAV360Config.xml   | 4/6/2 |  |  |  |  |
|                                                           |                      | 7/14/ |  |  |  |  |

2. Edit the file in Notepad.

The following is the file structure:

<?xml version="1.0" encoding="UTF-8" standalone="yes"?> <configuration> <connectionString>Data Source=ACCCMDBSERVER;Initial Catalog=ACCCMDBNAME;User ID=acccmdbuser;Password=acccmdbpassword</connectionString> </configuration>

3. Make sure that the connection string details match your database settings that you entered during the installation process:

| String          | Description                                                                                           |
|-----------------|----------------------------------------------------------------------------------------------------|
| ACCCMDBSERVER   | The database server that hosts your ACCCM Database.                                                   |
|                 | In case you are using a database with an instance remember that the server name should include a "/". |
|                 | For example: myserver/sqlexpress                                                                      |
| ACCCMDBNAME     | The name of the ACCCM DB                                                                              |
| Acccmdbuser     | The database user that is used by ACCCM to access the ACCCM database                                  |
| Acccmdbpassword | The user's password.                                                                                  |
|                 | After the first successful login the password will be encrypted.                                      |

You can create an ODBC on your server and check that the connection string details are correct.

In case they are wrong, you can edit them in the file and save the file.

4. Repeat these steps for the same file that is located in the c:\windows\syswow64 folder (valid only for windows 2008 64-bit installations).

### **No More Licenses**

#### Problem:

When trying to login into the ACCCM web portal for the first time I get a message that there are no more licenses

#### Possible Resolution:

If the error appears on the screen and you believe that you have enough licenses, check the following things:

1. Open windows Services and check that the ACCCM License Server is running.

If the service is running then restart the service.

| Name 🔺                      | Description | Status  | Startup Type |
|-----------------------------|-------------|---------|--------------|
| 🔍 ACCCM AD Sync             | Active Dire |         | Automatic    |
| 🎑 ACCCM Audit Log Server    | This servic |         | Automatic    |
| 🎑 ACCCM Importer            | This servic |         | Automatic    |
| ACCCM License Server        | This Servic | Started | Automatic (D |
| 🧟 ACCCM Provisioning Server | This servic |         | Automatic    |

2. If the service restart does not work, navigate to the license server folder on your server and check the log files of the service.

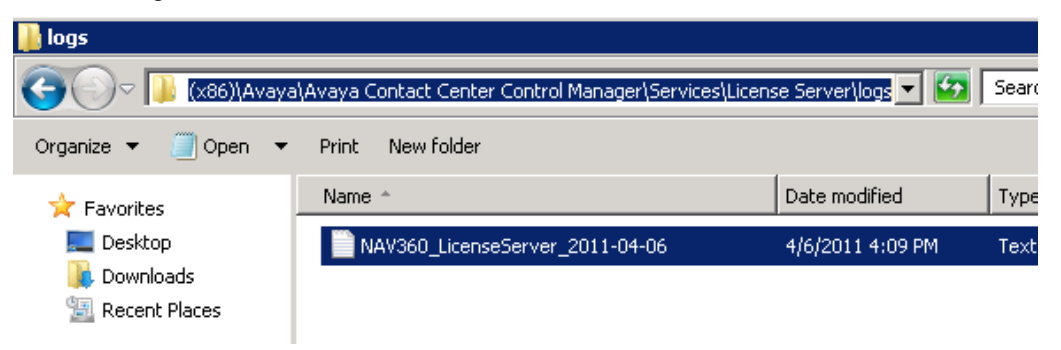

#### The log files states:

06/04/2011 16:09:14 |DEBUG |NAV360\_LicenseService.ConfigReader.Init |Got Config file

06/04/2011 16:09:14 |DEBUG |NAV360\_LicenseService.LicenseService..ctor |Initialized ConfigReader

06/04/2011 16:09:14 |DEBUG |LicenseDBManager.DBManager..ctor |Connection string was set

06/04/2011 16:09:14 |DEBUG

|LicenseDBManager.InfoProvider.GetAllLicenseServicesAddresses |Got 1 License Services addresses

06/04/2011 16:09:14 |DEBUG |NAV360\_LicenseService.LicenseService.OnStart |The service will start listening on port 35353

06/04/2011 16:09:14 |DEBUG |NAV360\_LicenseService.LicenseService.OnStart |about to initialize LicensingService singleton instance

06/04/2011 16:09:15 |DEBUG |NAV360\_LicenseService.LicenseService.OnStart |Initialized LicensingService singleton instance

06/04/2011 16:09:15 |DEBUG |NAV360\_LicenseService.LicenseService.OnStart |Starting to listen

In case you get a different log, structure and error messages please refer to Avaya Support.

3. Make sure the License.lic file is in the root directory of the license server folder.

If the log file shows that, the service is up and running this means that probably, you have a problem with your license file. Contact Avaya support for help.

# Initial Synchronization Error

## Synchronizer Application Fails to Start

#### Problem:

When launching the synchronizer application the application fails with an error message

#### Possible resolution:

1. Check that the Synchronizer is configured under the **CFG** > **Synchronizer** tab (it should be configured as part of the installation wizard process)

|                         | CFG                                                                                               | Users         | Campaigns P                    | ermissions AVAY                  | A V-Vectoring                        | Audit                             | MR CCE                            | Sched. Server              |
|-------------------------|---------------------------------------------------------------------------------------------------|---------------|--------------------------------|----------------------------------|--------------------------------------|-----------------------------------|-----------------------------------|----------------------------|
| h Srv Params Audit S. P | arams Fi                                                                                          | le servers    | UDF Config                     | AFO CCE Conf                     | ig One-X                             | Application Sy                    | nchronizer Passwoi                | rd Mng QM                  |
|                         |                                                                                                   |               |                                |                                  |                                      |                                   |                                   |                            |
|                         |                                                                                                   |               |                                |                                  |                                      |                                   |                                   |                            |
|                         |                                                                                                   |               |                                |                                  |                                      |                                   |                                   | 2 U <b>t</b> S             |
|                         |                                                                                                   |               |                                |                                  |                                      |                                   |                                   |                            |
|                         | Service                                                                                           | e ID          |                                |                                  | File                                 | og mode 🔺                         |                                   | <u>•</u>                   |
|                         | Service                                                                                           | e name 🔺      |                                |                                  | Ever                                 | t viewer log mode 🔺               |                                   | <b>•</b>                   |
|                         | Finish                                                                                            | CM process wa | iting time 🔹                   |                                  | Log                                  | relative path 🔹                   |                                   |                            |
|                         | Default sync. period(sec) *<br>Min. service sync. period(sec) *                                   |               |                                |                                  | Erro                                 | r log relative path 🔹             |                                   |                            |
|                         |                                                                                                   |               |                                |                                  | Data                                 | Source *                          |                                   |                            |
|                         | Min. history sync. period(sec) *<br>Max. History sync. period(sec) *<br>TimeO/Dav tables number * |               | id(sec) *                      |                                  | Initia                               | l Catalog 🔺                       |                                   |                            |
|                         |                                                                                                   |               | od(sec) *                      |                                  | Use                                  | riD *                             |                                   |                            |
|                         |                                                                                                   |               | nber *                         |                                  | Pas                                  | sword *                           |                                   |                            |
|                         | Contin                                                                                            | ue On Error * |                                |                                  |                                      |                                   |                                   |                            |
|                         | ID                                                                                                | Service nam   | e Finish CM pro<br>waiting tim | ess Default sync. per<br>e (sec) | od Min. service sync.<br>period(sec) | Min. history sync.<br>period(sec) | Max. History sync.<br>period(sec) | TimeOfDay tables<br>number |
|                         | 1 🗖                                                                                               | ACCCM Sype    | 100                            | 100                              | 100                                  | 100                               | 100                               | 8                          |

 Check that the NAV360Synconfig.xml file that is located in the synchronizer folder is pointing to the correct sync service ID (the service id can be found under the CFG > Synchronizer tab in the ACCCM portal)

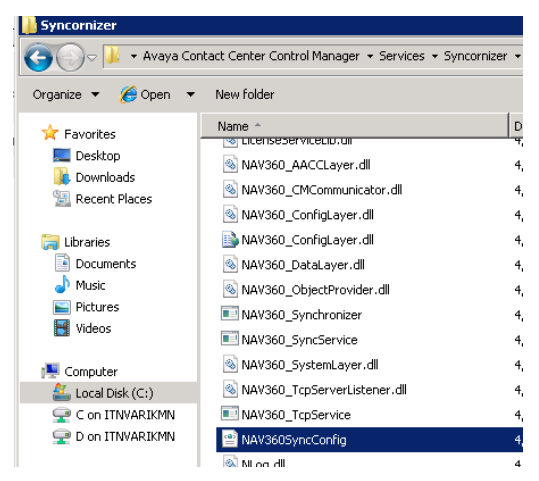

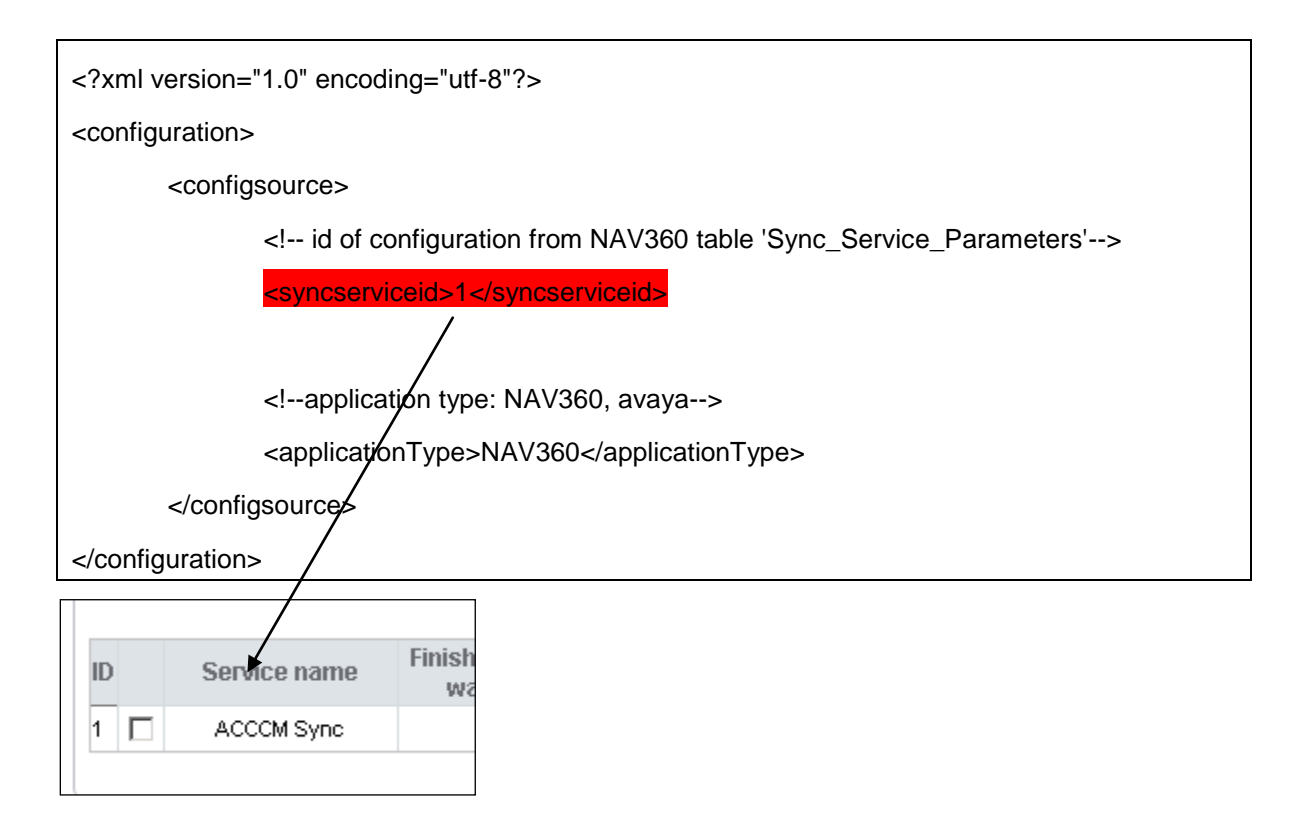

### Synchronizer Application Does show any Locations

Problem: When launching the synchronizer application there are no locations to synchronize (the location list is empty)

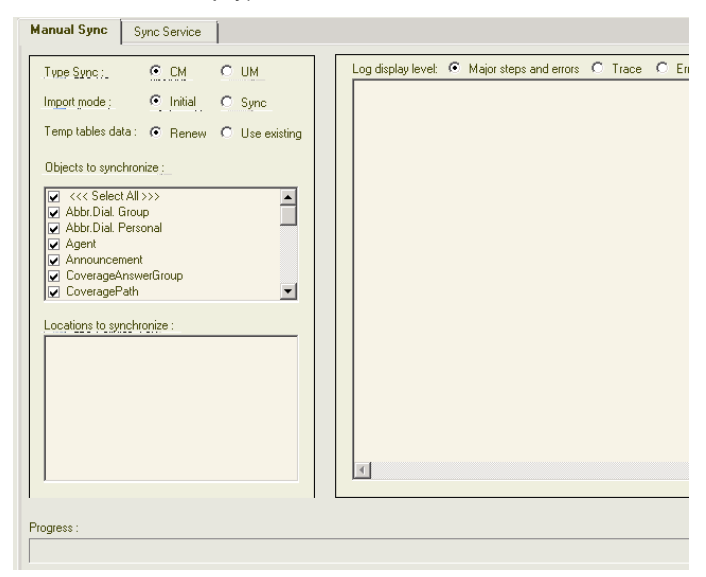

#### Possible resolution:

Assign at least one CM to your Location, close and open again the synchronizer application.

# CM Connectivity cannot be Established

# Synchronizer or ACCCM Provisioning are not able to connect to the CM

#### Problem:

The system services are not able to establish connection to the Communication Manager

#### Possible Resolution:

Make sure you configured correctly the following CM parameters:

- CM Username
- CM Password
- If the PIN Code is required
- CM Connection port (configured under the system parameter section: CM Port, by default it is 5023).

# **ACCCM Services Are Not Starting**

In case one of the following does not start:

- 1. ACCCM Provisioning Service
- 2. ACCCM Sync Service
- 3. Make sure the ACCCM License Server is running.

# Failure installing one of the Prerequisites

If one of the prerequisites that you decided to install fails during the installation and you get an error message similar to the one in the screenshots below:

#### Recommendation:

1. Stop the installation.

The installation wizard rollbacks automatically

2. Install manually the prerequisite that failed by running the software separately. All the installation Files are extracted to your disk when you launch the installation wizard.

The location of the extracted files is:

- For Windows 2008: C:\Users\Administrator\AppData\Roaming\Avaya\Avaya Contact Center Control Manager\install
- For Windows 2003: C:\Documents and Settings\Administrator\Application Data\Avaya\Avaya Contact Center Control Manager\install

You can access these files only when the install wizard is up, so in order to access the prerequisite you will have to launch the wizard, copy the prerequisite file from the location data and then close the wizard.

3. Run again the ACCCM installation wizard and skip the perquisite that you installed manually.

| бА   | vaya Contact Center Control Man                                  | ager Setup    |                       |                         | ×   |
|------|------------------------------------------------------------------|---------------|-----------------------|-------------------------|-----|
| Pi   | r <b>er Equisites</b><br>The Following Prerequistes are missing  | AVAYA         |                       |                         |     |
|      | Name                                                             | Required      | Found                 | Action                  |     |
|      | ✓ Microsoft Silverlight 3.0 ✓ Microsoft MVC ✓ INET Framework 4.0 | 3.0 or higher | 3.0.5010<br>Installed | Skip<br>Install<br>Skip |     |
|      | SQL Server 2008 Express R2                                       | 10.50 or hi   | 10.50.16              | Skip                    |     |
| Avay | a Inc ————                                                       | < Back        | Next >                | Can                     | cel |

You can remove prerequisites from the installation by removing the I next to relevant row.

# **Other Troubleshooting options**

For more information, refer to the troubleshooting guide.